# ETAPPED SOFTWARE INC.

Empress, Empress 4GL, and Empress Report Writer are designed for use with UNIX, Linux, FreeBSD, Windows and Real-Time operating systems. The availability of some features is operating system dependent.

Empress RDBMS, Empress ERT Toolkit, Empress Embedded Real Time Toolkit, Empress DB Pipe, I=MC<sup>2</sup>, "The Embedded Real-Time Database", Empress Connectivity Server, Empress Replication Server, Empress Distributed Server, Empress Database Server, Empress standalone, Empress SQL Utilities, Empress GUI Builder, Empress In One, Empress Interactive SQL, Empress 4GL, Empress Report Writer, Empress mr Routines, Empress Extreme, Empress Extreme "C" Interface, Empress Embedded SQL, Empress mscall, Empress Hypermedia, Empress ODBC, Empress JDBC are trademarks of Empress Software Incorporated.

All other product names contained in this book are trademarks of their respective owners.

© Copyright Empress Software Inc. 2008

All rights reserved. Reproduction of this document in whole or part, by electronic or any other means, is prohibited without written consent from Empress Software Incorporated.

# RESTRICTED RIGHTS LEGEND

Use, duplication, or disclosure by the Government is subject to restrictions as set forth in sub-paragraph (1) (ii) of the Rights in Technical Data and Computer Software clause at 52.227-7013.

8/2008

Part #: 011-2008-388

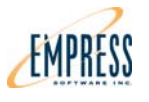

# Quick Installation Guide for Empress 10.20 Unix, Linux or Real-Time O/S

This Quick Installation Guide for Empress 10.20 shows how to do an Empress installation on Unix, or Linux with the online free trial.

Before you can install Empress 10.20, you must download the executable file from the Empress website and extract the installation files.

## Unix, Linux or Real-Time Install

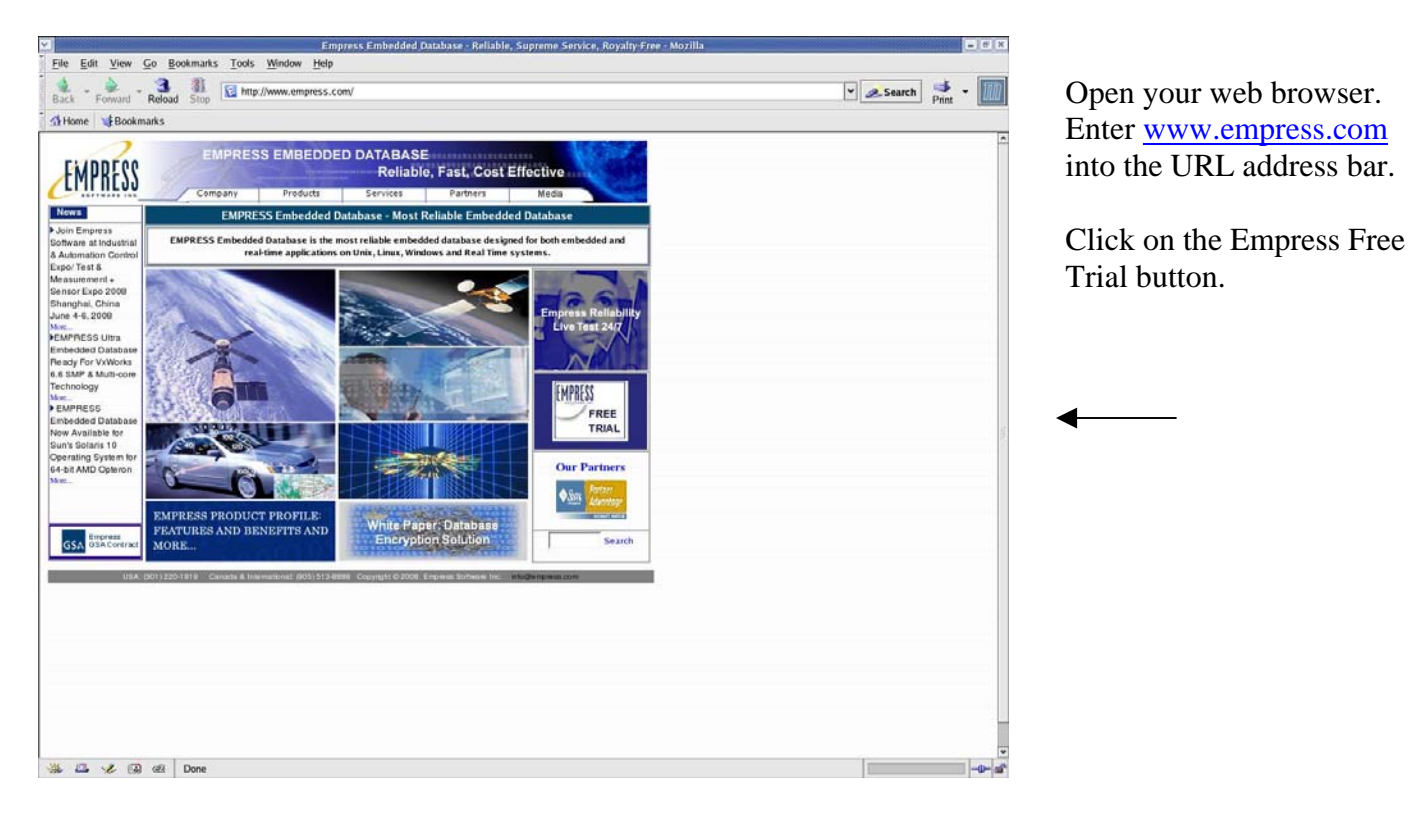

## 1) Getting Ready

| SOFTWARE INC.   | Compa                                                                                        | ny Products                      | Services               | Partners                  | Media              |  |  |  |  |
|-----------------|----------------------------------------------------------------------------------------------|----------------------------------|------------------------|---------------------------|--------------------|--|--|--|--|
|                 |                                                                                              | Pro                              | duct Free Trial        |                           |                    |  |  |  |  |
| npress RDBMS    | To download a free tria                                                                      | al evaluation of EMPRESS RDB     | MS, please complete th | e form below. Or in the U | nited States, call |  |  |  |  |
| press Servers   | (301) 220-1919 or (905                                                                       | 5) 513-8888 worldwide.           |                        |                           |                    |  |  |  |  |
| press APIs      | First Name:                                                                                  |                                  |                        |                           |                    |  |  |  |  |
| press Utilities | Last Name:                                                                                   |                                  |                        |                           |                    |  |  |  |  |
| v. Environments | The E-mail will be used                                                                      | i to send you EMPRESS RDBM       | S evaluation key.      |                           |                    |  |  |  |  |
| acy Products    | E-mail:                                                                                      |                                  |                        |                           |                    |  |  |  |  |
| e Trial         | Company:                                                                                     |                                  |                        |                           |                    |  |  |  |  |
|                 | Country:                                                                                     | Select One                       | •                      |                           |                    |  |  |  |  |
|                 | Phone No.:                                                                                   |                                  |                        |                           |                    |  |  |  |  |
|                 | Website:                                                                                     |                                  |                        |                           |                    |  |  |  |  |
|                 | Please choose h/w & c                                                                        | o/sversion for which you wish to | receive Empress evalu  | ation.                    |                    |  |  |  |  |
|                 | If other, Please specify h/w & o/s version for which you wish to receive Empress evaluation. |                                  |                        |                           |                    |  |  |  |  |
|                 |                                                                                              |                                  |                        |                           |                    |  |  |  |  |
|                 | Please make sure all f                                                                       | ields are complete.              |                        |                           |                    |  |  |  |  |
|                 | Download Empr                                                                                | ess RDBMS   Clear                |                        |                           |                    |  |  |  |  |
|                 |                                                                                              |                                  |                        |                           |                    |  |  |  |  |

Fill out all fields as specified.

Make sure to choose the Empress evaluation version to download.

Click "Download Empress RDBMS" to continue

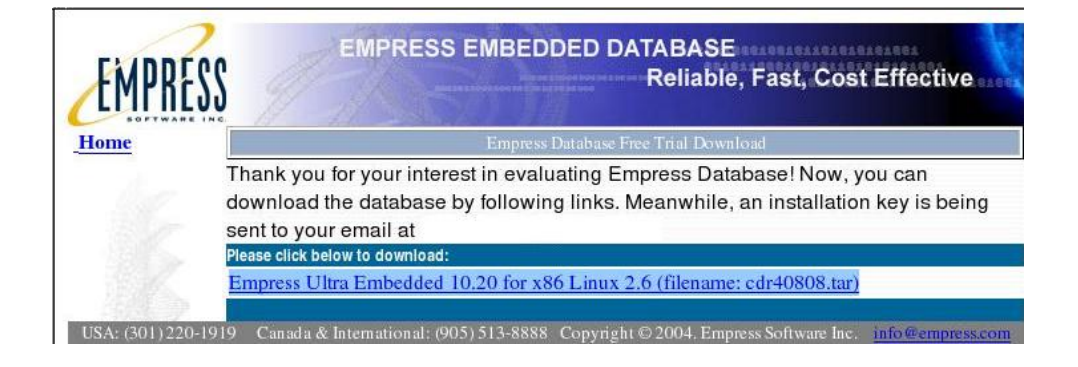

USA: (301) 220-1919 Canada & International: (905) 513-8888 Copyright © 2004. Empress Soft

Click the link to start downloading.

You will receive by email a License Installation Key for your free trial at the e-mail address you listed in the previous step.

|              |              |                    |                  |               | and the second | Terminal 📃 | * |
|--------------|--------------|--------------------|------------------|---------------|----------------|------------|---|
| <u>F</u> ile | <u>E</u> dit | <u>V</u> iew       | <u>T</u> erminal | Ta <u>b</u> s | <u>H</u> elp   |            |   |
| bash-        | -2.05t       | <u>v</u> iew<br>\$ | Termina          |               | Тећ            |            | × |
|              |              |                    |                  |               |                |            | - |

Bring up a terminal screen with a command line prompt or a console command line screen.

|              |                  |                 |                  |               |              | Terminal | -)(=)(× |
|--------------|------------------|-----------------|------------------|---------------|--------------|----------|---------|
| <u>F</u> ile | <u>E</u> dit     | <u>V</u> iew    | <u>T</u> erminal | Ta <u>b</u> s | <u>H</u> elp |          |         |
| bash<br>bash | -2.051<br>-2.051 | o\$ cd<br>o\$ ∎ | Desktop          | 2.2           |              |          |         |
|              |                  |                 |                  |               |              |          | *       |

Change to the Desktop directory, or where you downloaded Empress and press "Enter".

A new command line prompt will appear.

|                                          |                                                      |                                             |                                                      |                                   | in and the second               | Terminal               |            |
|------------------------------------------|------------------------------------------------------|---------------------------------------------|------------------------------------------------------|-----------------------------------|---------------------------------|------------------------|------------|
| <u>F</u> ile                             | <u>E</u> dit                                         | <u>V</u> iew                                | <u>T</u> erminal                                     | Ta <u>b</u> s                     | <u>H</u> elp                    |                        |            |
| bash-<br>bash-<br>bash-                  | -2.05b<br>-2.05b<br>-2.05b                           | \$ cd<br>\$ mk.<br>\$ ∎                     | Desktop<br>dir empre                                 | -dow                              | nload                           |                        |            |
|                                          |                                                      |                                             |                                                      |                                   |                                 |                        |            |
| -                                        |                                                      |                                             |                                                      |                                   |                                 |                        | ▼          |
|                                          | Г. <i>Ц</i> а                                        |                                             | Tominal                                              |                                   | Usla                            | Terminal               | •<br>= = × |
| File<br>bash-<br>bash-<br>bash-<br>bash- | <u>E</u> dit<br>-2.05b<br>-2.05b<br>-2.05b<br>-2.05b | <u>V</u> iew<br>\$cd<br>\$mk<br>\$mv<br>\$∎ | <u>T</u> erminal<br>Desktop<br>dir empre<br>cdr40808 | Ta <u>b</u> s<br>ss-dow<br>.tar e | <u>H</u> elp<br>nload<br>mpress | Terminal<br>s-download |            |

Make a new directory, using the "mkdir" command, called empress-download to store the empress download and press "Enter".

A new command line prompt will appear.

Move the empress download into the folder using the "mv" command and press "Enter".

A new command line prompt will appear.

|                                                                                                    | Terminal                                                                                   |   |
|----------------------------------------------------------------------------------------------------|--------------------------------------------------------------------------------------------|---|
| <u>F</u> ile <u>E</u> dit <u>V</u> iev                                                                     | v <u>T</u> erminal Ta <u>b</u> s <u>H</u> elp                                              |   |
| Life Eat (160)<br>bash-2.05b\$ mb<br>bash-2.05b\$ mb<br>bash-2.05b\$ co<br>bash-2.05b\$ co<br>bash-2.05b\$ | d Desktop<br>dir empress-download<br>v cdr40808.tar empress-download<br>d empress-download |   |
|                                                                                                    |                                                                                            | * |

Extract the files from the .tar Empress download using the command

Change into the directory empress-download and

A new command line prompt will appear.

press "Enter".

tar xvf cdr40808.tar

| Terminal                                                                   |   |
|----------------------------------------------------------------------------|---|
| <u>File E</u> dit <u>V</u> iew <u>T</u> erminal Ta <u>b</u> s <u>H</u> elp |   |
| bash-2.05b\$ cd Desktop                                                    | * |
| bash-2.05b\$ mkdir empress-download                                        |   |
| bash-2.05b\$ mv cdr40808.tar empress-download                              |   |
| bash-2.05b\$ cd empress-download                                           |   |
| bash-2.05b\$ tar xvf cdr40808.tar                                          |   |
| autorun.inf                                                                |   |
| empinstl/                                                                  | 1 |
| empinstl/instutil/                                                         |   |
| empinstl/instutil/utils.sh                                                 |   |
| empinstl/instutil/pkgvar.sh                                                |   |
| empinstl/instutil/shrc.sh                                                  |   |
| empinstl/instutil/usrinput.sh                                              |   |
| empinstl/instutil/echon.sh                                                 |   |
| empinstl/instutil/msg/                                                     |   |
| empinstl/instutil/msg/english/                                             |   |
| empinstl/instutil/msg/english/message.sh                                   |   |
| empinstl/instutil/msg/japanese/                                            |   |
| empinstl/instutil/msg/japanese/message.sh                                  |   |
| empinstl/instutil/inst_t.sn                                                |   |
| empinstl/instutil/pkg.sh                                                   |   |
| empinstl/instutil/ing.sn                                                   |   |
| empinstl/instutil/agreeiic.sn                                              |   |
| empinstl/instutil/msg.sn                                                   |   |
| empinsti/instutii/iicutii.sn                                               | ¥ |

|              |              |              |                  |               | Terminal    |    |
|--------------|--------------|--------------|------------------|---------------|-------------|----|
| <u>F</u> ile | <u>E</u> dit | <u>V</u> iew | <u>T</u> erminal | Ta <u>b</u> s | elp         |    |
| empin        | stl/i        | instut       | il/msg.sh        | 1             |             | •  |
| empin        | stl/i        | nstut        | il/licut:        | il.sh         |             |    |
| empin        | stl/i        | instut       | il/instpa        | ath.sh        |             |    |
| empre        | ss/          |              | 2000             |               |             |    |
| empre        | SS/00        | IDCC1.       | tgz              |               |             |    |
| empre        | ss/ac        | mmon         | 2<br>107         |               |             |    |
| empre        | ss/id        | bc.tg        | 7. Z             |               |             |    |
| empre        | ss/rd        | lbms.t       | gz               |               |             |    |
| empre        | ss/in        | stall        | .tar             |               |             |    |
| insta        | 11.sh        | ı            |                  |               |             |    |
| licen        | se           |              |                  |               |             |    |
| licen        | se.tx        | ct           |                  |               |             |    |
| other        | s/           |              | 101              |               |             |    |
| other        | s/rea        | ame.t        | xt               |               |             |    |
| other        | s/nid        | hcc1/        |                  |               |             |    |
| other        | s/oid        | bcc1/        | win32/           |               |             | E. |
| other        | s/ojd        | lbcc1/       | win32/lat        | tin1/         |             |    |
| other        | s/ojd        | lbcc1/       | win32/lat        | tin1/o        | 0202009.exe |    |
| readm        | e/           |              |                  |               |             |    |
| readm        | e/rea        | dme.t        | xt               |               |             |    |
| readm        | e/rea        | dme          |                  |               |             |    |
| bash-        | 2.05b        | \$           |                  |               |             | *  |

You are now ready to install Empress.

### Unix, Linux or Real-Time Install

### 2) Install Empress 10.20

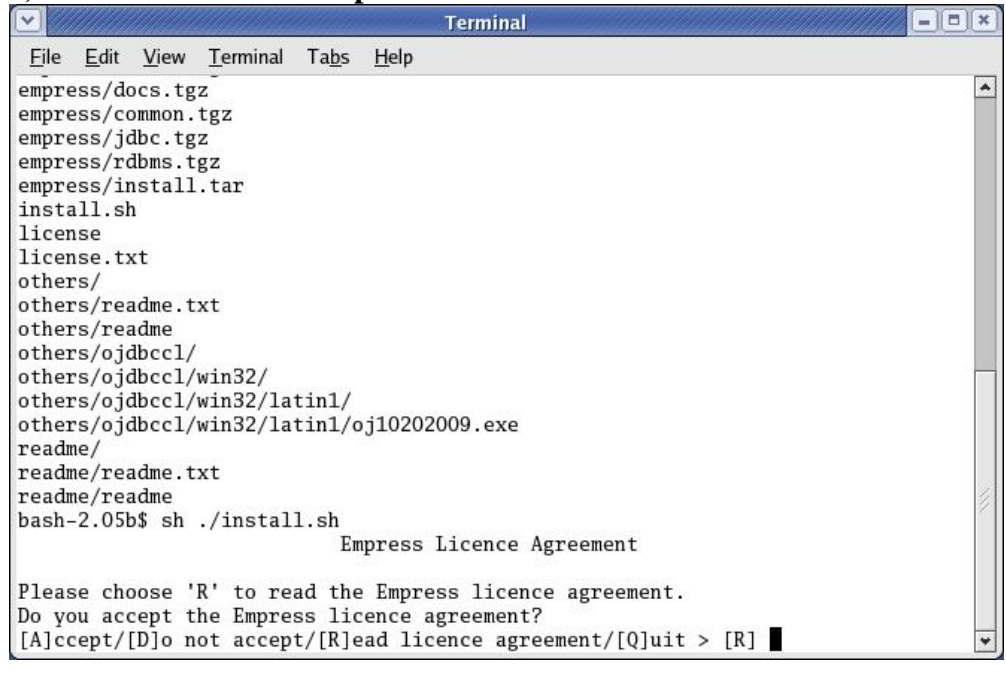

Type the command:

sh ./install.sh

and press "Enter".

A prompt about reading or agreeing to the "Empress License Agreement" will appear.

Press "Enter" to view the License Agreement via "More".

| Terminal                                                                                                    |                        |
|----------------------------------------------------------------------------------------------------|------------------------|
| <u>F</u> ile <u>E</u> dit <u>V</u> iew <u>T</u> erminal Ta <u>b</u> s <u>H</u> elp                                                                                                    |                        |
| ownership of or rights with respect to the Licensed Materials. The Customer<br>shall not copy the Licensed Materials in whole or in part except as provided<br>in this Agreement.                                                                                                    | •                      |
| 11. INSTALLATION                                                                                                    |                        |
| The Customer shall be solely responsible for the proper installation,<br>operation and use of the Programs. Installation and instruction services may<br>be obtained from ESI as additional services at extra cost.<br>12. SUBLICENSE AND ASSIGNMENT                                                                                      |                        |
| The Customer may not, without the prior written approval of ESI, sublicense,<br>assign or otherwise transfer its interest in the Agreement, the License or<br>any rights granted under this Agreement whether voluntarily, by operation of<br>law, by merger, amalgamation or other corporate reorganization or otherwise.<br>13. DEFAULT |                        |
| A breach of this Agreement shall be deemed to have occurred when:<br>a. the Customer breaches or fails to observe or perform any of the<br>obligations set out in this Agreement; or<br>More(53%)                                                                                                    | <ul> <li>M.</li> </ul> |

Press the "space bar" to keep paging through the "Program License Agreement".

- 0 × Terminal File Edit View Terminal Tabs Help ٠ This Agreement shall be exclusively governed by, subject to and interpreted in accordance with the laws in force in the jurisdiction in which the head office of ESI resides. 20. SURVIVAL It is agreed that the provisions of Sections entitled "Proprietary Rights and Copyright", "Sublicense and Assignment", "Warranty Disclaimer", "Limit of Liability" and "Copyright Indemnity" shall remain in force and effect after the termination of this Agreement until such time as the parties may mutually agree to release of the obligations contained therein. 21. ENTIRE AGREEMENT This Agreement constitutes the entire Agreement between the parties with respect to the subject matter hereof. This Agreement shall not be modified, amended, rescinded, cancelled or waived in whole or in part, except by written amendment signed by the parties hereto. Please choose 'R' to read the Empress licence agreement. Do you accept the Empress licence agreement?

[A]ccept/[D]o not accept/[R]ead licence agreement/[Q]uit > [R]

A new message and prompt asks for the installation key one line at a time. The characters in the Installation Key can only be the digits 0-9 and the letters a-f. Your printed copy of the Installation Key looks like:

At the end of the

again.

"Enter".

"Program License

Agreement", the prompt about reading or agreeing

to the "Empress License

Agreement" will appear

Type in "A" to accept the

**Empress License** 

Agreement and press

3db0-3b1a-3525 5c4d-0754-6fc2 d64b-b833-a45f 4126-490f-2c2b

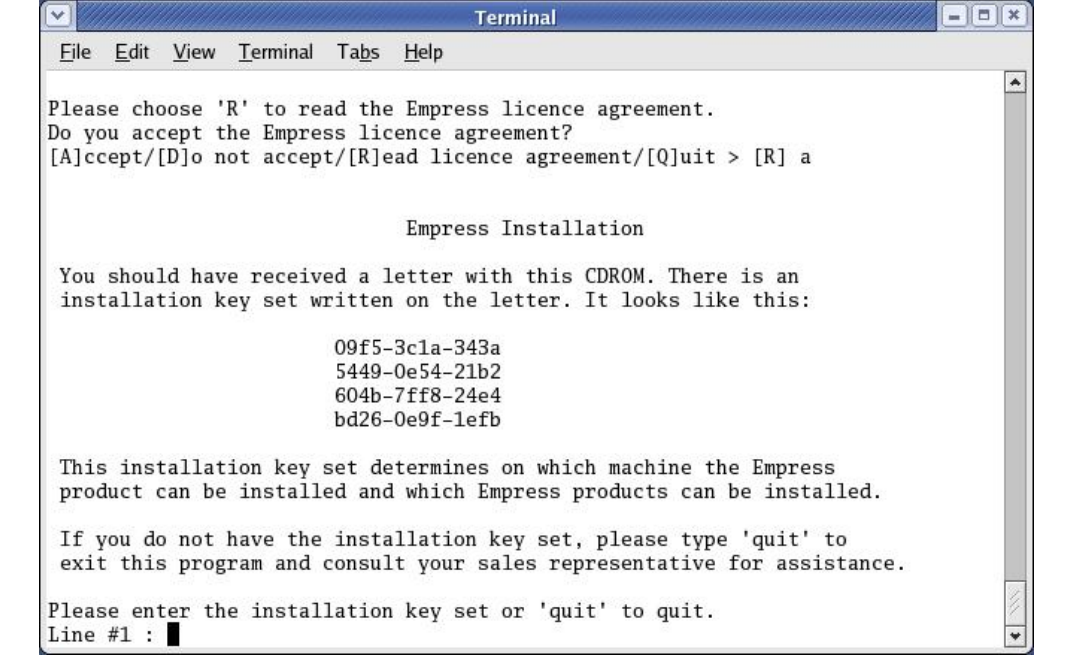

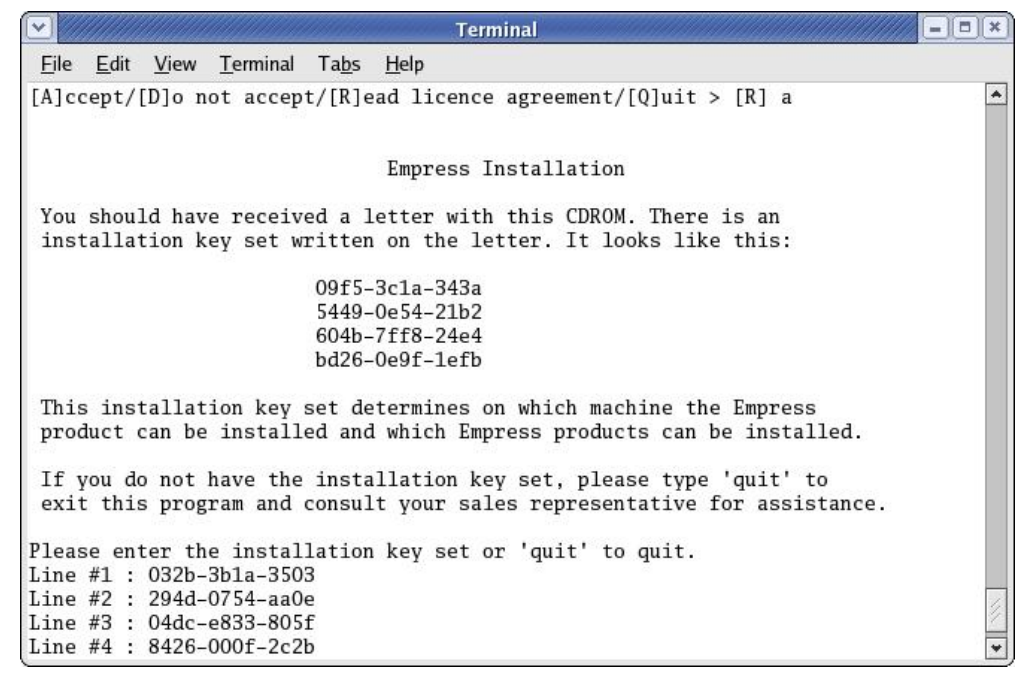

Terminal - 0 × Edit View Terminal Tabs Help File Empress Installation ٠ You should have received a letter with this CDROM. There is an installation key set written on the letter. It looks like this: 09f5-3c1a-343a 5449-0e54-21b2 604b-7ff8-24e4 bd26-0e9f-1efb This installation key set determines on which machine the Empress product can be installed and which Empress products can be installed. If you do not have the installation key set, please type 'quit' to exit this program and consult your sales representative for assistance. Please enter the installation key set or 'quit' to quit. Line #1 : 032b-3b1a-3503 Line #2 : 294d-0754-aa0e Line #3 : 04dc-e833-805f Line #4 : 8426-000f-2c2b Where would you like to install Empress products? (q to quit) [/home/staff/skorn/Empress/v10.20/installation]

For each prompted line, type in the corresponding installation key line including the dashes ("-").

Press "Enter" at the end of each line.

A prompt asking about where the installation files should be installed is displayed.

Press "Enter" to accept the default installation location.

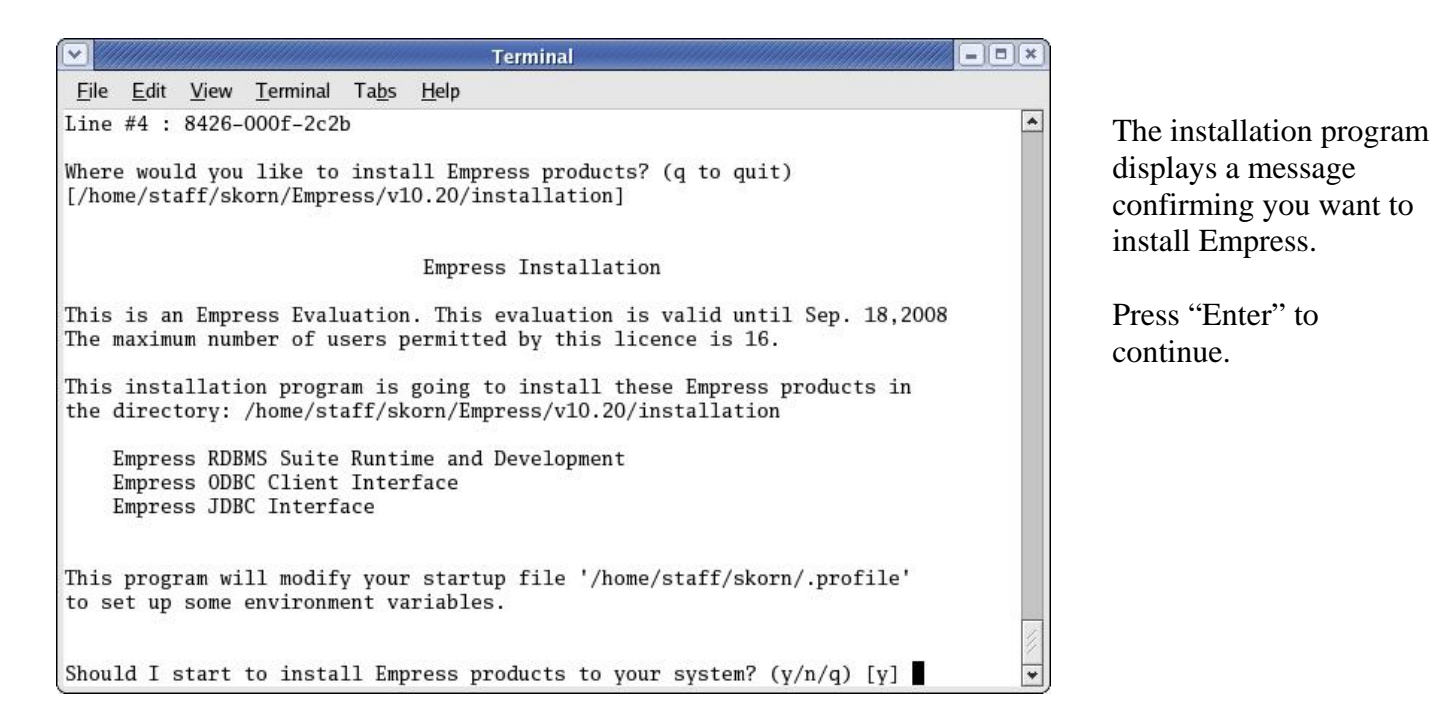

- 0 × Terminal File Edit View Terminal Tabs Help the directory: /home/staff/skorn/Empress/v10.20/installation \* Empress RDBMS Suite Runtime and Development Empress ODBC Client Interface Empress JDBC Interface This program will modify your startup file '/home/staff/skorn/.profile' to set up some environment variables. Should I start to install Empress products to your system? (y/n/q) [y] This process may run for a while. Please wait ... Unpacking files for Empress Core Module ..... done Unpacking files for Empress RDBMS Suite Runtime and Development ...... done Unpacking files for Empress Documentation ..... done Unpacking files for Empress ODBC Client Interface ... done Unpacking files for Empress JDBC Interface ... done Setting up Empress Core ... done Setting up Empress RDBMS Suite ... done Setting up ODBC Client Interface ... done Setting up JDBC Interface ... done Updating shell startup file '/home/staff/skorn/.profile' ... done <Please press Enter key to continue>

The installation proceeds and displays information messages about "Unpacking" files and "Setting Up" files. Then an information message about updating the shell startup file appears.

Press "Enter" to continue.

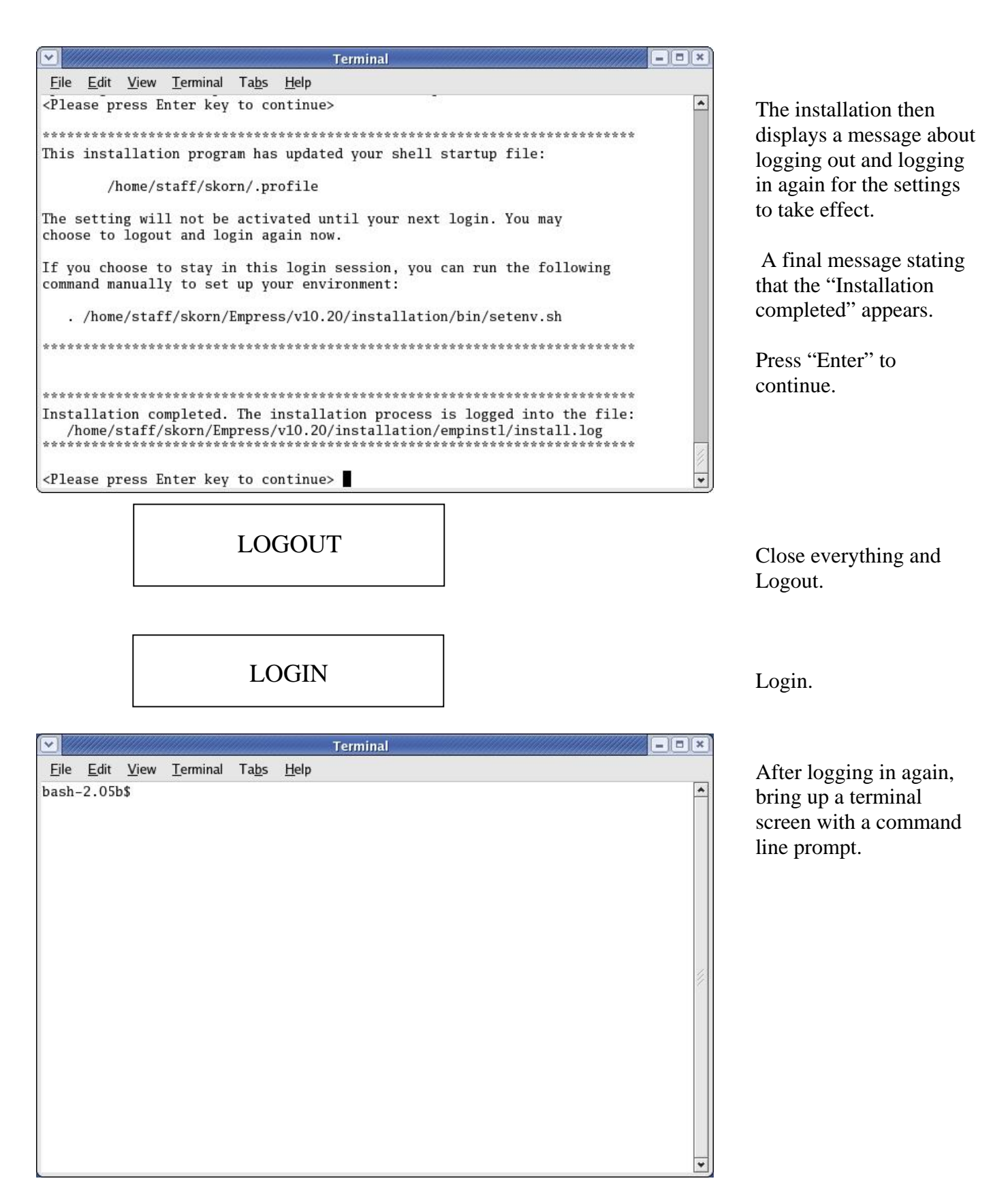

| $\mathbf{\nabla}$ |              |              |                  |               |              | Terminal | × |
|-------------------|--------------|--------------|------------------|---------------|--------------|----------|---|
| <u>F</u> ile      | <u>E</u> dit | <u>V</u> iew | <u>T</u> erminal | Ta <u>b</u> s | <u>H</u> elp |          |   |
| bash-             | -2.05b       | s emp        | vers             |               |              |          | * |
|                   |              |              |                  |               |              |          | 4 |
|                   |              |              |                  |               |              |          |   |
|                   |              |              |                  |               |              |          | * |

Type "empvers" and press "Enter".

|                                                                                               |                                                                                              |              |                  |                                                          |                                                 | Terminal                                                                              |  |
|-----------------------------------------------------------------------------------------------|----------------------------------------------------------------------------------------------|--------------|------------------|----------------------------------------------------------|-------------------------------------------------|---------------------------------------------------------------------------------------|--|
| <u>F</u> ile                                                                                  | <u>E</u> dit                                                                                 | <u>V</u> iew | <u>T</u> erminal | Ta <u>b</u> s                                            | <u>H</u> elp                                    |                                                                                       |  |
| -<br>bash-<br>Emp<br>(c)<br>for x<br>[linu<br>Port<br>Port<br>Port<br>Insta<br>Nativ<br>bash- | -2.05h<br>press<br>Copy<br>86 ru<br>x-1ih<br>Code<br>Code<br>Code<br>Code<br>11ed<br>re Code |              |                  | -<br>softw<br>.6<br>01-S-E<br>01-S-E<br>01-S-E<br>ff/skd | copy:<br>are I<br>NG<br>NG<br>NG<br>NG<br>rn/Em | licence will expire on Sep 18, 2008)<br>inc. 1983, 2008<br>mpress/v10.20/installation |  |

This will show you that you have the right version, in the right place, and the right files.

Now you have successfully completed the Empress Version 10.20 Install!